## **Hub Central Registration**

The registration process for Hub Central will take a little time as you are registering and setting up your secure log in for the very first time.

Before you get started, please make sure you have:

- **Time**. It will take approx. 10-15 minutes to work through the required steps to get you registered and set up for Hub Central. Please note that your normal daily log in will be very simple and fast!
- Your mobile phone. Part of the process requires you to download a <u>free</u> app.

Let's get started. Please follow the steps below to complete the registration process:

- 1. Go to your everyday work email from your school, e.g.an email address ending in @education.vic.gov.au or @det.nsw.edu.au, etc.
- 2. Find an email from <u>'no-reply@communityhubs.org.au</u>' with the subject: 'Hub Central Complete Registration'. This was sent to you on Monday August 2, 2021.

Tip: If you cannot find this email, please look in your junk/spam folder

3. Open the email and click on 'Complete Registration' - this will take you to a web browser.

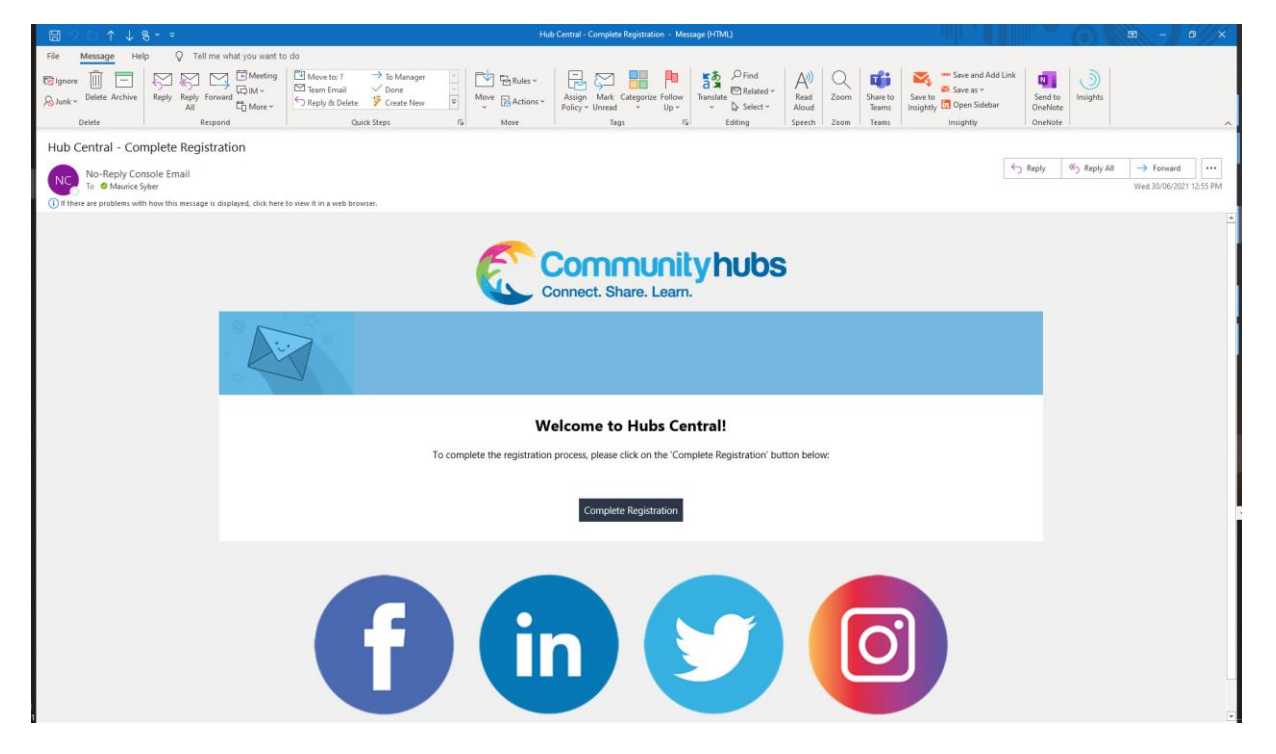

- 4. Read the instructions on how to create a password.
- 5. Enter your password in the 'Password' and the 'Confirm Password' boxes.
- 6. Click on 'Register'.

**Please note:** If you have not followed the instructions on how to set up your password, you will receive an error message. Please re-read the instructions and follow them to create your password.

| 🗧 Hub Central - Community Hubs 🗙 🧲 Complete Registration - Commu 🗴 🕂 |                                                                                                    | • - • ×  |
|----------------------------------------------------------------------|----------------------------------------------------------------------------------------------------|----------|
| ← → C ☆ ( hubcentral.communityhubs.org.au/registration/np8Nal9FpAe   | 7gqLhdQRr?expires=16250397048xignature=98c153bcdaf59f23998381510a1811163d4b7b36ddd4b5c04e47b3054ee929                                                                                                    | v6 🖈 🕲 : |
|                                                                      |                                                                                                    |          |
|                                                                      |                                                                                                    |          |
|                                                                      |                                                                                                    |          |
|                                                                      | Connect. Share. Learn.                                                                                                    |          |
|                                                                      | Step 1 of 3 - Set up your Password                                                                                                    |          |
|                                                                      | How do you set a memorable, but secure password? You no longer need to have a complicated password that is hard to remember. You can now create a password that is easier for you to remember. It must contain 18 characters - which can include spaces. For example: I love hub central. |          |
|                                                                      | Password *                                                                                                    |          |
|                                                                      | Confirm Password *                                                                                                    |          |
|                                                                      | * Required fields<br>Set Password                                                                                                    |          |
|                                                                      |                                                                                                    |          |
|                                                                      |                                                                                                    |          |
|                                                                      |                                                                                                    |          |

 Please select what type of mobile phone you have.
 You will have either an Android (i.e. Samsung, Google, Huawei, etc....) or an Apple iPhone (i.e. iPhone 10, iPhone 7, etc....).

|                                         | Communityhubs                                                             |     |
|-----------------------------------------|---------------------------------------------------------------------------|-----|
|                                         | Connect. Share. Learn.                                                    |     |
| Step 2 of 3 - S                         | et up your account authenticat                                            | ion |
| To protect the priva complete a two-ste | cy of your data in Hub Central, you will now<br>p authentication process. | /   |
| First, please select                    | your mobile phone type from the box below                                 | V:  |
| Please select                           |                                                                           | ~   |

If you have an Android mobile phone, please go to step 8. If you have an iPhone mobile phone, please go to step 28.

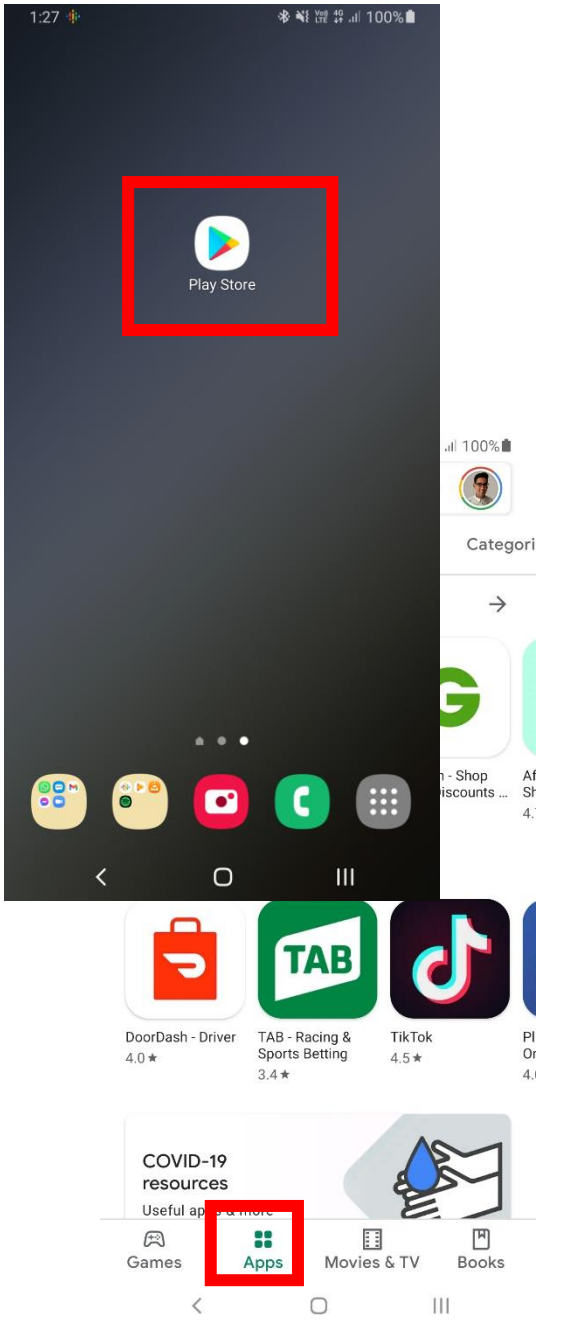

8. On your **android mobile phone**, go to the Google Play Store.

10. Click on the 'Apps' icon to search for apps & games.

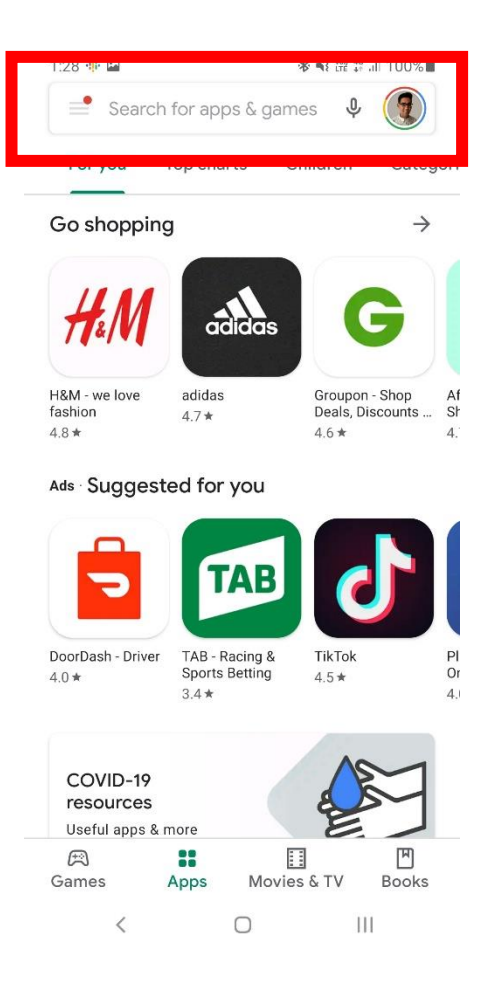

11. Type in 'Google authenticator' and wait for a list to appear.

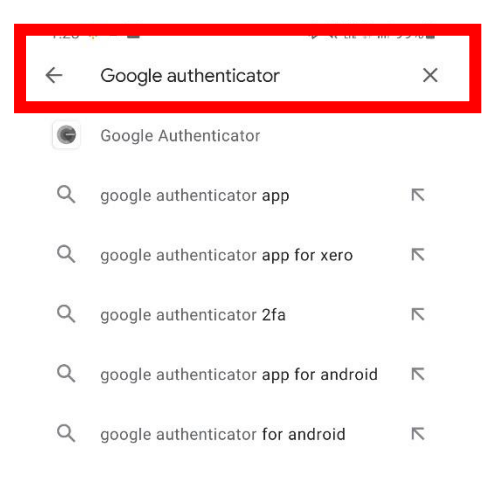

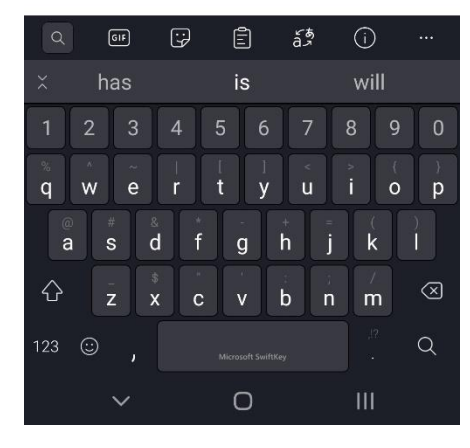

## 12. From the list, click on the option 'Google Authenticator' with this logo:

| ÷ | Google authenticator                 | Х |
|---|--------------------------------------|---|
| ¢ | Google Authenticator                 |   |
| Q | google authenticator app             | Γ |
| Q | google authenticator app for xero    |   |
| Q | google authenticator 2fa             | Γ |
| Q | google authenticator app for android |   |
| Q | google authenticator for android     |   |

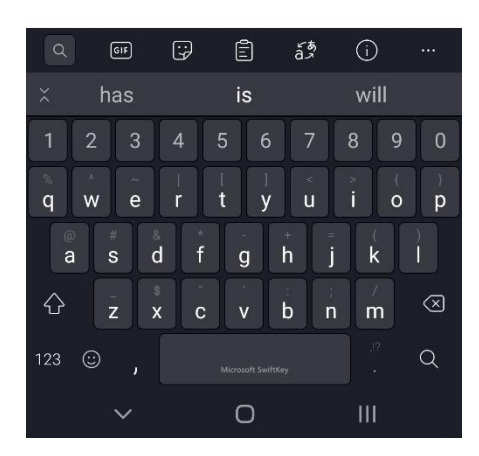

## 13. Click on 'Install'.

**Please note:** this app is <u>free</u> to download and there will be no future charges.

If you have already installed this app, please go to step 14.

| ← Google                                        | Authenticator                        |
|-------------------------------------------------|--------------------------------------|
| Google LLC                                      | all                                  |
| Rate this app<br>Tell others what you think     |                                      |
| \$ \$ \$ \$                                     | x ☆ ☆                                |
| Write a review                                  |                                      |
| Developer contact                               | ~                                    |
| About this app                                  | $\rightarrow$                        |
| Enable 2-step verification t<br>from hijacking. | o protect your account               |
| #4 top apps in tools                            |                                      |
| 3.9★ 50M<br>308K reviews Downl                  | <b>√1+ 3+</b><br>oads Rated for 3+ ⊙ |
|                                                 |                                      |

**Important note:** Please <u>do not</u> uninstall/delete the Google Authenticator app from your phone as you may need this another day to access Hub Central.

14. Click on 'Open'.

| 1:29 🌵 🔛                                |                                                                                                    |               | * * Voi) 4G    | 1 99%         |  |  |  |
|-----------------------------------------|----------------------------------------------------------------------------------------------------|---------------|----------------|---------------|--|--|--|
| $\leftarrow$                            |                                                                                                    |               |                | ९ :           |  |  |  |
| C                                       | Googl                                                                                                    |               | Ithentic       | ator          |  |  |  |
| Un                                      | install                                                                                                    |               | Open           |               |  |  |  |
| What's n<br>Last update                 | ew •<br>d 23 Apr 2                                                                                                    | 020           |                | $\rightarrow$ |  |  |  |
| * Added th<br>different d<br>* Refreshe | * Added the ability to transfer accounts to a<br>different device; e.g. when switching phones<br>* Refreshed the look and feel of the app |               |                |               |  |  |  |
| Rate this<br>Tell others v              | <b>app</b><br>vhat you th                                                                                                    | nink          |                |               |  |  |  |
| $\Diamond$                              | $\overleftrightarrow$                                                                                                    |               |                |               |  |  |  |
| Write a rev                             | view                                                                                                    |               |                |               |  |  |  |
| Develop                                 | er cont                                                                                                    | act           |                | ~             |  |  |  |
| About th                                | About this app $ ightarrow$                                                                                                    |               |                |               |  |  |  |
| Enable 2-s<br>from hijaci               | tep verific<br>king.                                                                                                    | cation to pro | otect your acc | count         |  |  |  |
| #4 top⊀                                 |                                                                                                    | ols O         | 111            |               |  |  |  |

15. Click on 'Get started' and go to step 17.

If the 'Get started' button does <u>not</u> appear, go to step 16.

| 1:31 | 0 . | i [ |  |
|------|-----|-----|--|

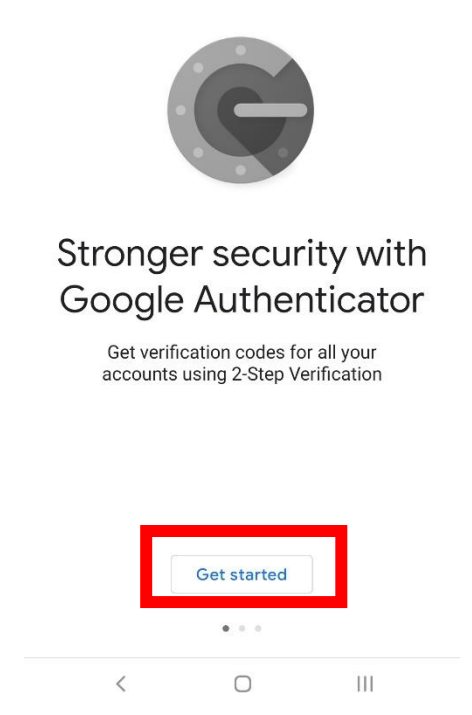

16. Click on the back arrow '<-' on the top left-hand corner of the screen.

If the back arrow '<-' does <u>not</u> appear, go to step 17.

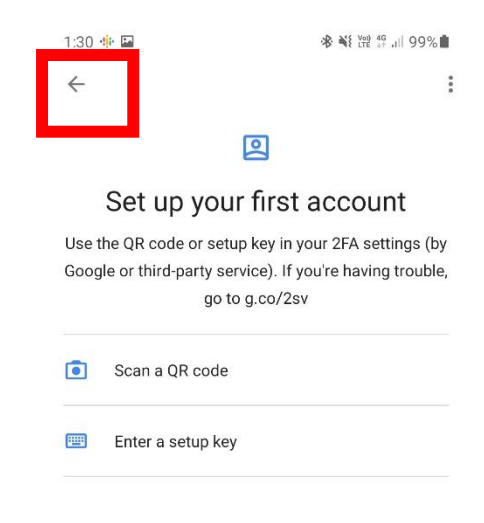

| Import existing accounts? |   |   |  |  |  |
|---------------------------|---|---|--|--|--|
| <                         | 0 | Ш |  |  |  |
| on the '+' sign.          |   |   |  |  |  |

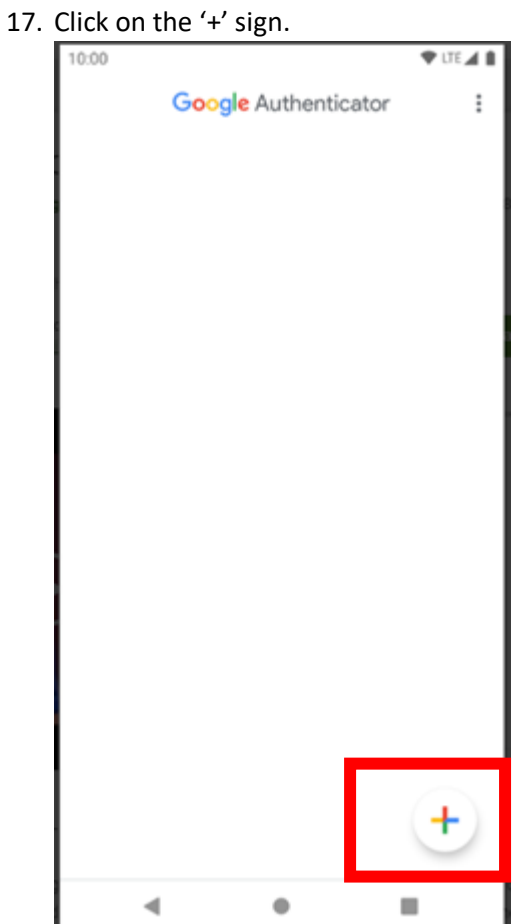

18. Click on 'Scan a QR code'.

| 10:00 |          |                   | 🕈 LTE 🛋 🛔 |
|-------|----------|-------------------|-----------|
| Go    | ogle /   | Authenticator     | :         |
|       |          |                   |           |
|       |          |                   |           |
|       |          |                   |           |
|       |          |                   |           |
|       |          |                   |           |
|       |          |                   |           |
|       |          |                   |           |
|       |          |                   |           |
|       |          |                   |           |
|       |          |                   |           |
|       |          |                   |           |
|       |          |                   |           |
|       | <b>I</b> | Scan a OR code    |           |
|       |          |                   |           |
|       |          | Enter a setup key | ,         |
|       |          |                   |           |
|       |          |                   | (+)       |
|       |          |                   | $\sim$    |
| •     |          | •                 | -         |

- 19. If you get a message to: 'Allow Authenticator to take pictures and record video?', or something similar, please click on 'Allow' or 'Yes'. Your phone needs this to be able to scan the QR code in the next step.
- 20. Your camera is now on.

It will most likely look like this:

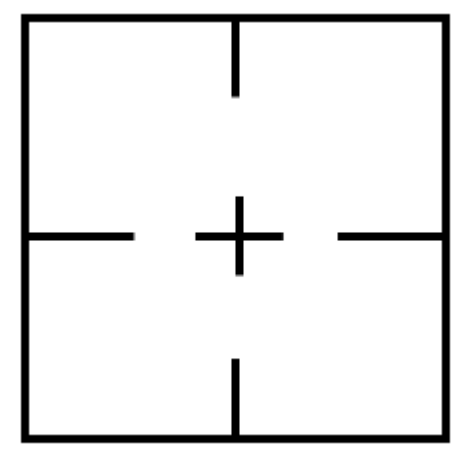

21. Go back to your web browser on your computer. DO NOT CLOSE THE CAMERA ON YOUR PHONE.

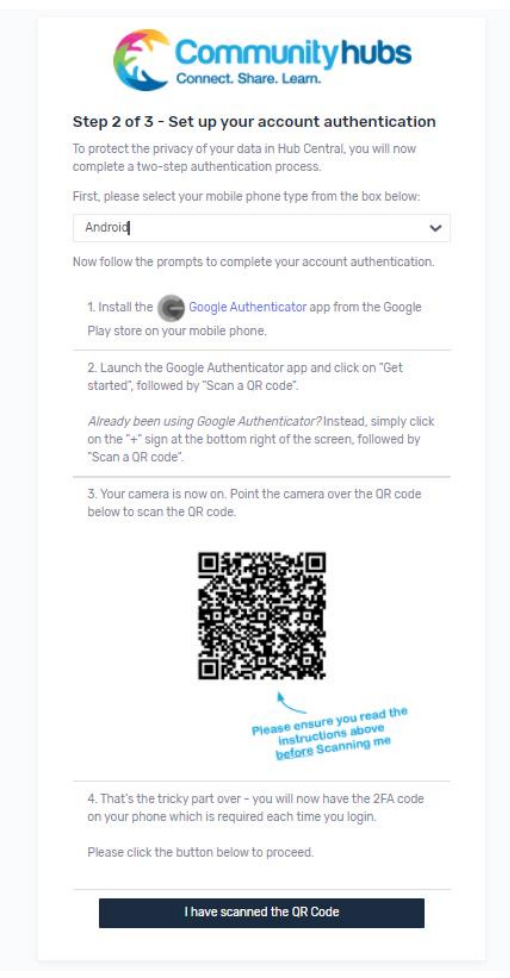

22. Focus the camera on your phone on the QR code on your computer screen.

| otop z or o oct up your doodant dathentiou.                                                                                                   | tion        |
|----------------------------------------------------------------------------------------------------|-------------|
| To protect the privacy of your data in Hub Central, you will no<br>complete a two-step authentication process.                                | N           |
| First, please select your mobile phone type from the box belo                                                                                 | W:          |
| Android                                                                                                    | ~           |
| Now follow the prompts to complete your account authentica                                                                                    | tion.       |
| 1. Install the Google Authenticator app from the Goog                                                                                         | gle         |
| Play store on your mobile phone.                                                                                                    |             |
| 2. Launch the Google Authenticator app and click on "Get started", followed by "Scan a OR code".                                              |             |
| Already been using Google Authenticator?Instead, simply<br>on the "+" sign at the bottom right of the screen, followed I<br>"Scan a OR code". | click<br>by |
| 3. Your camera is now on. Point the camera over the OR cob<br>below to scan the OR code.                                                      | de          |
| <ol> <li>That's the tricky part over - you will now have the 2FA cc<br/>on your phone which is required each time you login.</li> </ol>       | de          |
|                                                                                                    |             |

23. On your phone you will now have a code number next to some text that says: 'Community hubs (Your work email address)'.

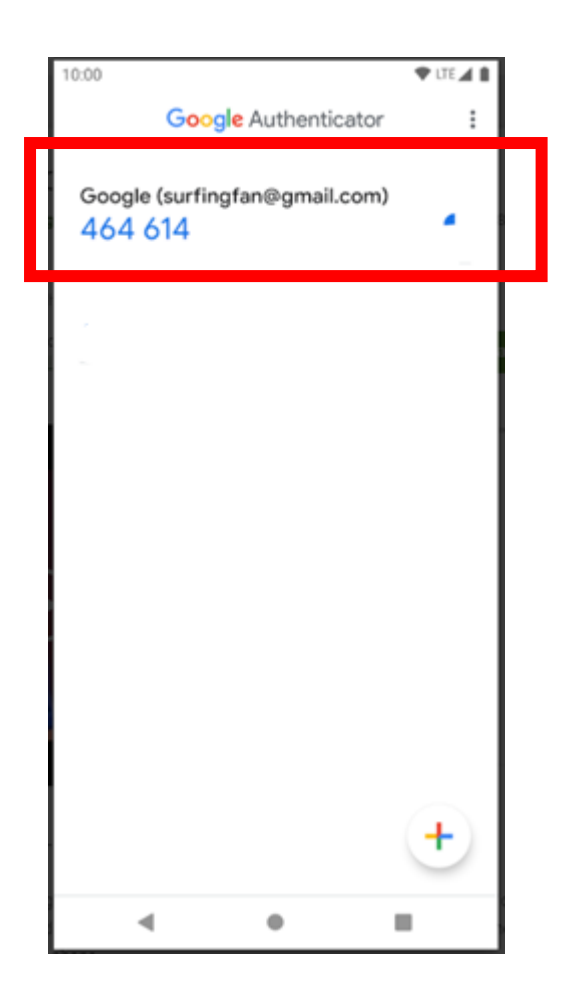

24. On your computer web browser click on 'I have scanned the QR Code'.

| Step 2 of 3 - Set                                                   | up your account authentication                                                           |
|---------------------------------------------------------------------|------------------------------------------------------------------------------------------|
| To protect the privacy o<br>complete a two-step au                  | f your data in Hub Central, you will now<br>uthentication process.                       |
| First, please select you                                            | r mobile phone type from the box below:                                                  |
| Android                                                             | ~                                                                                        |
| Now follow the prompts                                              | to complete your account authentication.                                                 |
| 1. Install the GG Go                                                | oogle Authenticator app from the Google                                                  |
| 2. Launch the Google<br>started", followed by                       | e Authenticator app and click on "Get<br>"Scan a QR code".                               |
| Already been using (<br>on the "+" sign at the<br>"Scan a QR code". | Google Authenticator? Instead, simply click<br>a bottom right of the screen, followed by |
| 3. Your camera is not<br>below to scan the QF                       | w on. Point the camera over the QR code<br>R code.                                       |
|                                                                     |                                                                                          |
|                                                                     | Instructions above<br>before Scanning me                                                 |
| 4. That's the tricky pa<br>on your phone which                      | art over - you will now have the 2FA code<br>i is required each time you login.          |
| Please click the hutt                                               | on below to proceed.                                                                     |

- 25. Type in the code you can see on your phone into the web browser on your computer. Please note:
  - This code resets every few minutes. You may have to wait until the timer resets to input the code.
  - If you change computers or use a different web browser to log into Hub Central, you may be asked to input a 'Google Authenticator' code again. To do this, you will have

to open the Google Authenticator e app again, so please <u>do not uninstall or</u>

<u>delete</u> the Google Authenticator  $\bigcirc$  app from your phone.

|      | Connect. Share. Learn.                                                                                                    |
|------|----------------------------------------------------------------------------------------------------|
|      | Step 3 of 3 - Verification of your account                                                                                       |
| Plea | se enter the 6 digit code that you see in your Google Authenticat                                                                |
| N.B  | there is a time limit that the code is available. If it changes, simp type in the one you see on your phone as soon as possible. |
|      | 2FA Code                                                                                                    |
|      | Submit                                                                                                    |

26. Click on 'Submit'.

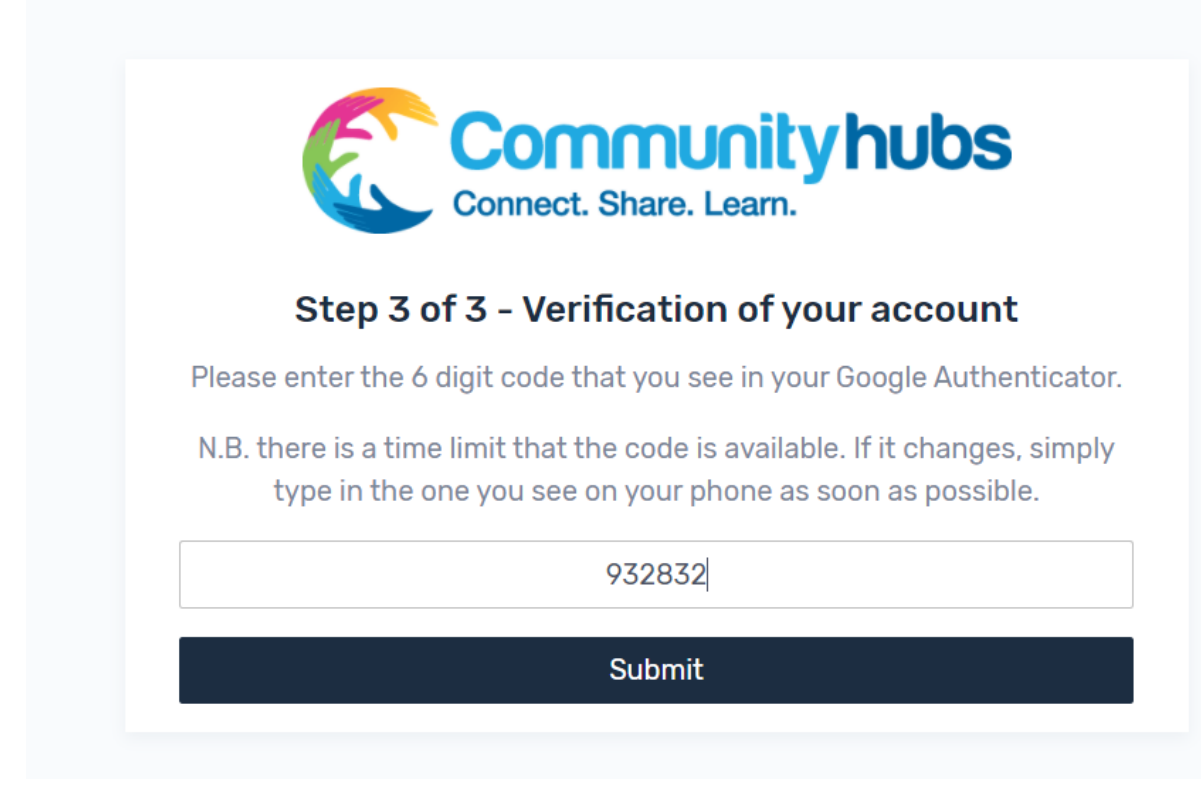

27. Congratulations! You have successfully registered and are now in Hub Central! End of Tutorial if you have an Android phone. 28. **On your iPhone**, go to the iPhone App Store.

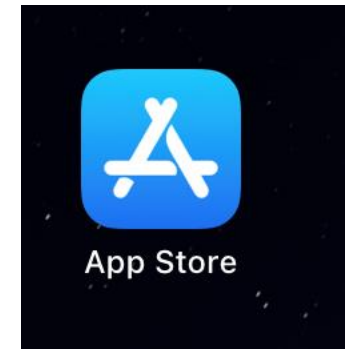

29. Go to Search

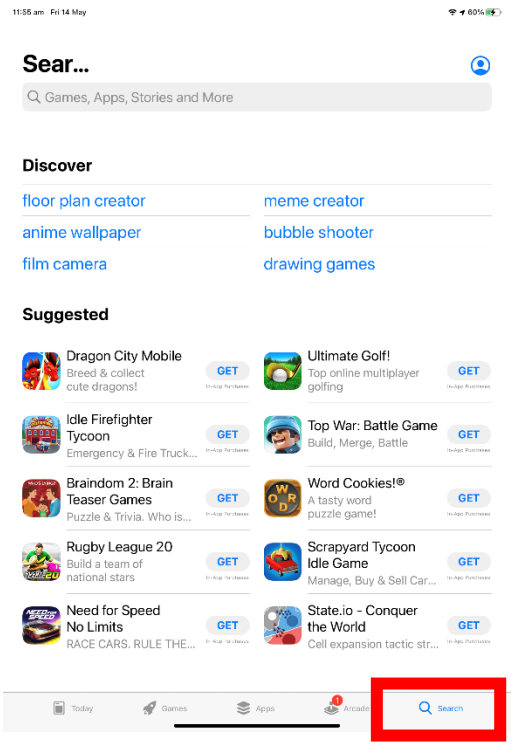

30. Click on the search bar.

| 11:85 am Fri | 14 May                                  |                          |       |                                     | 😤 🕈 60% 💽               |
|--------------|-----------------------------------------|--------------------------|-------|-------------------------------------|-------------------------|
| •            |                                         |                          |       |                                     |                         |
|              |                                         |                          |       |                                     | _                       |
| Q Ga         | mes, Apps, Stories and                  | More                     |       |                                     |                         |
|              |                                         |                          |       |                                     |                         |
| Disco        | over                                    |                          |       |                                     |                         |
| floor        | plan creator                            |                          | mem   | e creator                           |                         |
| anime        | e wallpaper                             |                          | bubb  | le shooter                          |                         |
| film c       | amera                                   |                          | draw  | ing games                           |                         |
|              |                                         |                          |       |                                     |                         |
| Sugg         | jested                                  |                          |       |                                     |                         |
|              | Dragon City Mobile                      |                          |       | Ultimate Golf!                      | _                       |
|              | Breed & collect<br>cute dragons!        | GET<br>In-App furtheres  |       | Top online multiplayer<br>golfing   | GET<br>In-App Pantheeus |
| 200          | Idle Firefighter                        | _                        |       | Top War: Battle Game                | _                       |
|              | Tycoon<br>Emergency & Fire Truck        | GET<br>In-App Purchases  | e.    | Build, Merge, Battle                | GET                     |
| MI OS CIAKO? | Braindom 2: Brain                       |                          | W     | Word Cookies!®                      |                         |
|              | Teaser Games<br>Puzzle & Trivia. Who is | GET<br>In-App Parcheses  | OR    | A tasty word<br>puzzle game!        | GET                     |
|              | Rugby League 20                         |                          |       | Scrapyard Tycoon                    |                         |
| Statil au    | Build a team of<br>national stars       | GET<br>In-Asy Decharas   |       | Idle Game<br>Manage, Buy & Sell Car | GET<br>In-App Pandrases |
| Artellar     | Need for Speed                          |                          | 1400  | State.io - Conquer                  |                         |
| 0            | No Limits                               | GET<br>In Acg. Tu chases | ALC . | the World                           | GET<br>In App Parchases |
|              | NOLE ONNO. ROLE THE                     |                          |       | Con expansion tactic str            |                         |
| F            |                                         | -                        |       |                                     |                         |
|              | Today 🔿 Games                           | ())                      | Apps  | Arcade Q s                          | earch                   |

31. Type in 'Google authenticator' and then click on enter / search.

| 11 | an mine (May    |                                    |   | \$ 1 00 M M |
|----|-----------------|------------------------------------|---|-------------|
|    | lters 🗸         | ${\mathbb Q}$ google authenticator | 0 | Cancel      |
|    |                 |                                    |   |             |
| 1  | < google autrie | enticator                          |   |             |

| 5 🔿 🖪       |            |            |                   |            |               |
|-------------|------------|------------|-------------------|------------|---------------|
| tab 1       | 2 3<br>W e | 4 5<br>r t | 6 7<br><b>y</b> U | i c        | p p delete    |
| caps lock a | s s        | å<br>f     | g h               | jk         | "<br>I search |
| shift 2     | z x        | c v        | b n               | "  <br>m ; | ?             |
| .?123       | Ŷ          |            |                   |            | .7123         |

32. To find the Google Authenticator app, look for this icon (), then click on the name 'Google Authenticator'.

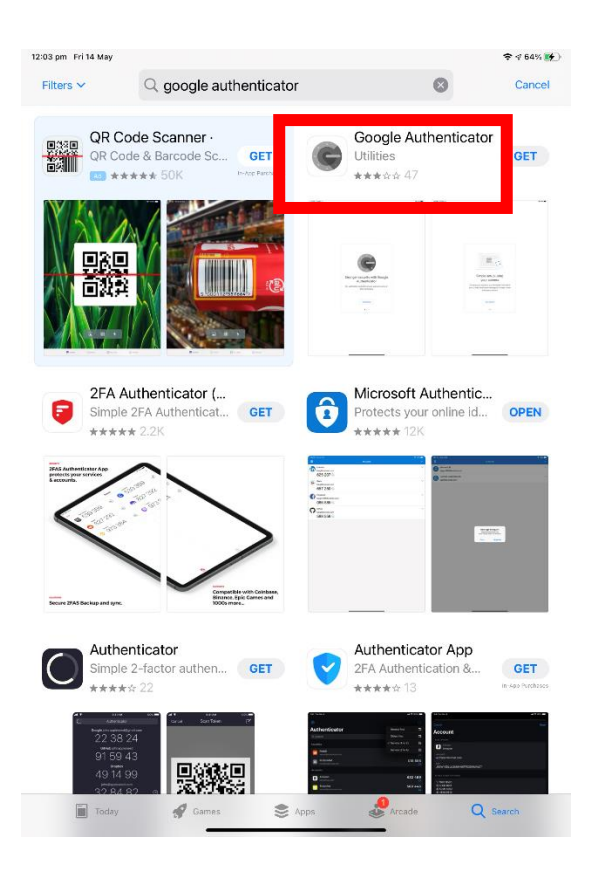

33. Click on 'GET'. Please note this app is free to download and there will be no future charges. If you already have this app installed, please go to step 35.

| 12:04 pm Fri 14 May                                                                                                    |                                                     |                                                                                                    |                                        |                                                                                                    | 🗢 🕫 64% 🕵            |
|----------------------------------------------------------------------------------------------------|-----------------------------------------------------|----------------------------------------------------------------------------------------------------|----------------------------------------|----------------------------------------------------------------------------------------------------|----------------------|
| < Search                                                                                                    | Google                                              | e Authe                                                                                                    | nticator                               |                                                                                                    | ¢                    |
| 47 RATINGS<br>2.9<br>★★★☆☆                                                                                                    | AGE<br>4+<br>Years Old                              | CHART<br><b>#31</b><br>Utilities                                                                                                    | DEVELOPER<br>Google LLC                | LANGUAGE<br>EN<br>+ 31 More                                                                                                    | SIZE<br>20.3<br>MB   |
| Branger and a strong<br>And an and a strong<br>And an and a strong<br>And a strong<br>And a strong<br>And a strong<br>And a strong<br>And a strong<br>And a strong<br>And a strong<br>And a strong<br>And a strong<br>And a strong<br>And And And And And<br>And And And And And<br>And And And And And<br>And And And And And And<br>And And And And And And<br>And And And And And And And<br>And And And And And And And And And And | 94<br>                                              | Grand and a second second seco |                                        | Regional Action of the Second Second | Sector 2             |
| Google Auther<br>Google Accour<br>signing in.                                                                                                    | Phone Apps ~<br>ticator works v<br>nt to provide ar | with 2-Step \<br>additional l                                                                                                    | Verification for y<br>ayer of security | your<br>when Goog<br>more Devel                                                                                                    | le LLC<br>oper       |
| Ratings & <b>2.9</b> out of                                                                                                    | Reviews<br>₅                                        | 47 Ratings                                                                                                    | ****                                   |                                                                                                    | See All              |
| Sad<br>★★☆☆☆                                                                                                    |                                                     | 26 Feb<br>paigec_31                                                                                                    | A quick an<br>★☆☆☆☆                    | nd fast way to lo                                                                                                    | se Tue<br>solarleroy |
| Today                                                                                                    | Game                                                |                                                                                                    | Apps 🧶                                 | Arcade                                                                                                    | ∠ Search             |

34. Click on 'Install'.

| Search                                                          |                                                           |                                      |                                |                      |
|-----------------------------------------------------------------|-----------------------------------------------------------|--------------------------------------|--------------------------------|----------------------|
| Goo<br>Goo                                                      | ogle Auther<br>gle LLC                                    | nticator                             |                                |                      |
| 47 RATINOS AGE<br>2.9 4+<br>★★★☆☆ Years O                       |                                                           | DEVELOPER<br>Google LLC              |                                |                      |
| App Store                                                       | Google Authentica<br>Google LLC<br>App<br>mauricesyber@co | tor ==<br>mmunityhubs.o              | rg.au                          |                      |
| Google Authenticator w<br>Google Account to prov<br>signing in. | orks with 2-Step Ve<br>ide an additional la               | erification for y<br>yer of security | our<br>when Goog<br>more Devel |                      |
| Ratings & Review                                                | ıs                                                        |                                      |                                |                      |
| <b>2.9</b> out of 5                                             |                                                           |                                      |                                |                      |
| Sad<br>*****                                                    |                                                           | A quick an<br>******                 | d fast way to lo               | se Tue<br>solarleroy |
|                                                                 | Gomes 😸 /                                                 | any 🤞                                | Acoste C                       |                      |

35. Once the app has finished installing, click on 'OPEN'.

| G                                                                                                    | Google<br>Google              | e Authe                                                                                                    | nticator                |                                                                                                    | Û                  |
|----------------------------------------------------------------------------------------------------|-------------------------------|----------------------------------------------------------------------------------------------------|-------------------------|----------------------------------------------------------------------------------------------------|--------------------|
| 47 RATINGS<br>2.9<br>★★★☆☆                                                                                                    | AGE<br><b>4+</b><br>Years Old | CHART<br># <b>31</b><br>Utilities                                                                                                    | DEVELOPER<br>Google LLC | LANGUAGE<br>EN<br>+ 31 More                                                                                                    | SIZE<br>20.3<br>MB |
| Requirements of the end of the end of the en | ngit                          | Big of the second second secon |                         | g and a set of spectra and a set of spectra and a set of spectra and a set of spectra and a set of set of s |                    |
| Google Auther                                                                                                    | Phone Apps v                  | with 2-Step \                                                                                                    | /erification for        | your                                                                                                    | pale LLC           |
| Ratings &                                                                                                    | Reviews                       | 47 Patians                                                                                                    | *****                   | more Dev                                                                                                    | See All            |
| Tap to Rate:                                                                                                    | ±                             | ↔ Rauliys                                                                                                    | 🗹 Write a F             | Review ⑦                                                                                                    | App Support        |
| Today                                                                                                    | 🗬 Gami                        |                                                                                                    | Apps                    | Arcado                                                                                                    | Q Search           |

36. If it is the first time you have used this app, you will see the following screen. Go to step 37.

|                      | Ç                                                      |
|----------------------|--------------------------------------------------------|
| Stronger se<br>Aut   | curity with Google                                     |
| Get verification cod | ies for all your accounts using 2-<br>tep Verification |
|                      | Get started                                            |
|                      |                                                        |

₹ 65% 💓

App Store 12:05 pm Fri 14 May.

If you have used this app before you will see a screen similar to this. Go to step 38.

+

| App Store 12:08 pm Fri 14        | May                       | 🗢 65% 🔳 |
|----------------------------------|---------------------------|---------|
| =                                | Google Authenticator      |         |
| Community Hubs (Testi<br>124 055 | Hub@communityhubs.org.au) |         |

37. Click on 'Scan a QR code' and then go to step 40.

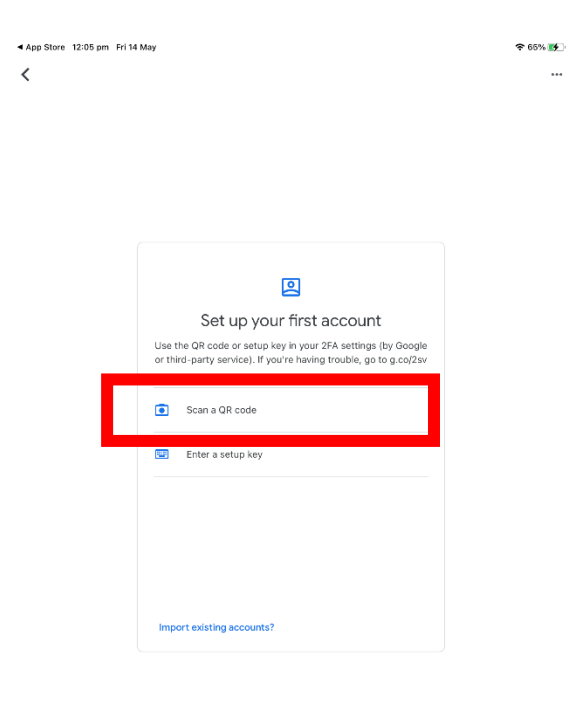

....

38. Click on '+' at the bottom right of the screen.

| App Store | 12:08 pm Fri 14 May                     | 🗢 65% 🔳 |
|-----------|-----------------------------------------|---------|
| =         | Google Authenticator                    | ***     |
| Commur    | ity Hubs (TestHub@communityhubs.org.au) |         |
| 124       | 055                                     | •       |

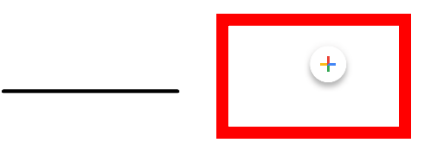

39. Click on 'Scan a QR code' at the bottom right of the screen.

| App Store 12:08 pm Fri 14 May | <b>?</b> 65% |
|-------------------------------|--------------|
|                               |              |
|                               |              |
|                               |              |

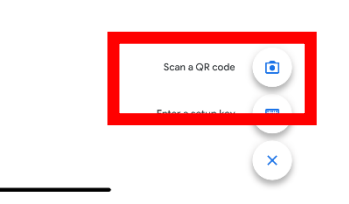

- 40. If you get a message to: 'Allow Google Authenticator to take pictures and record video?' or something similar, click on 'Allow' or 'Yes'. Your phone needs this to be able to scan the QR code in the next step.
- 41. Your camera is now on. It will have a box in front of the image.

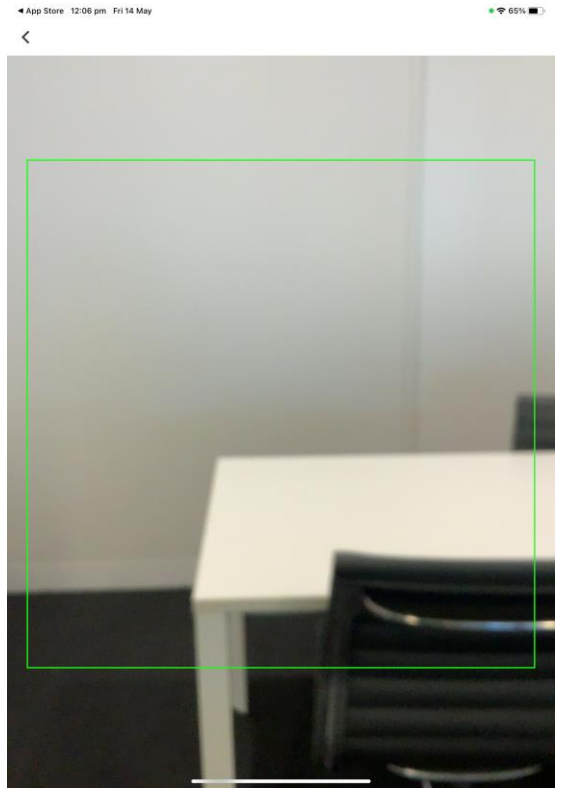

42. Go back to your web browser on your computer. DO NOT CLOSE THE CAMERA ON YOUR PHONE.

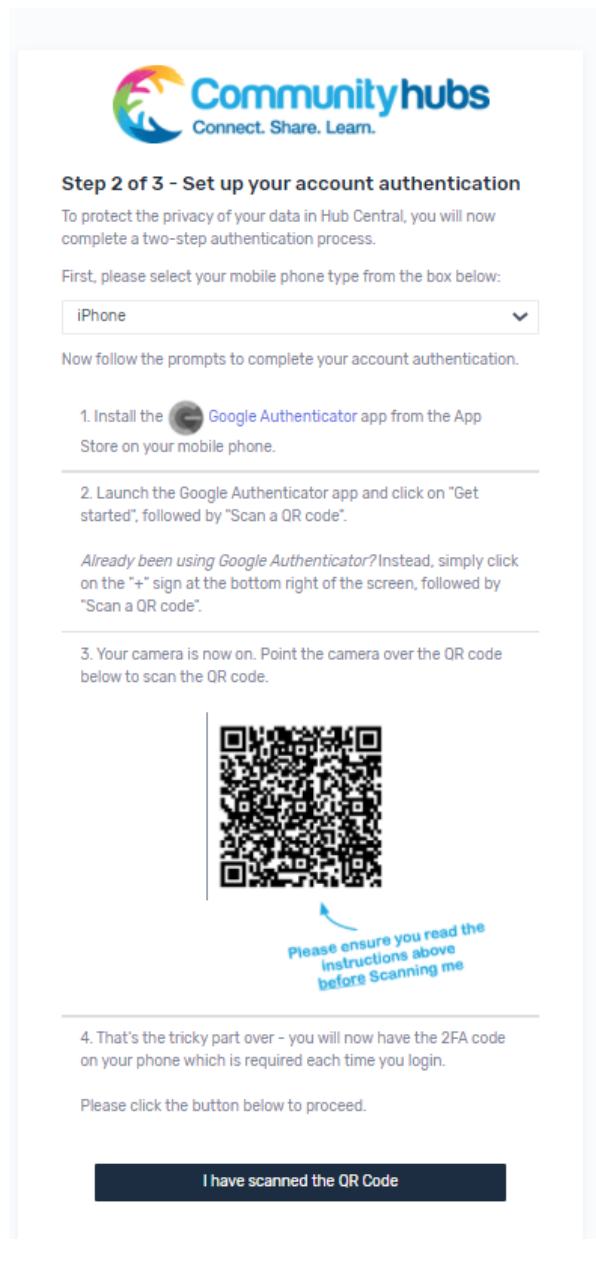

43. Focus the camera on your phone on the QR code on your computer screen, making sure the QR code is inside the box on your phone screen.

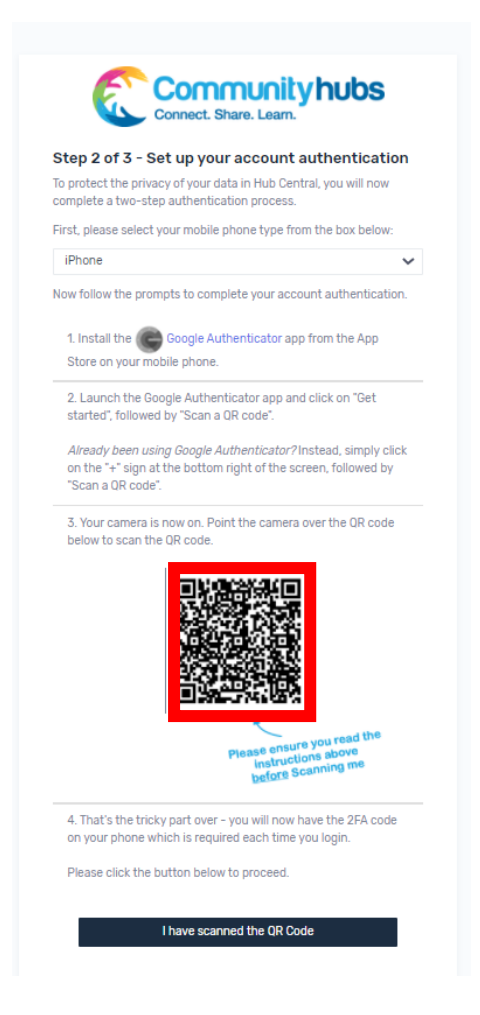

44. On your phone you will now have a code number next to some text that says: 'Community Hubs (your email address)'.

| ▲ App Store 12:08 pm Fri 14 | May                       | 중 65% ■ |
|-----------------------------|---------------------------|---------|
| ≡                           | Google Authenticator      |         |
| Community Hubs (Test        | Hub@communityhubs.org.au) | ¢       |
|                             |                           |         |

45. On your computer web browser click on 'I have scanned the QR Code'.

(+)

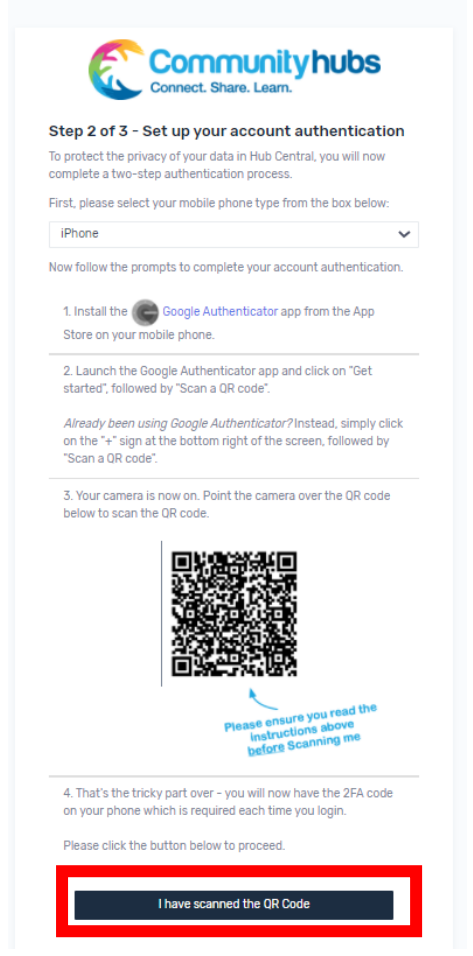

46. Type in the code you can see on your phone into the web browser on your computer.

Note: this code resets every few minutes. You may have to wait until the timer resets to input the code.

|         | Connect. Share. Learn.                                                                                                    |
|---------|----------------------------------------------------------------------------------------------------|
|         | Step 3 of 3 - Verification of your account                                                                                         |
| Please  | enter the 6 digit code that you see in your Google Authenticat                                                                     |
| N.B. th | here is a time limit that the code is available. If it changes, simp<br>type in the one you see on your phone as soon as possible. |
|         | 2FA Code                                                                                                    |
|         | Submit                                                                                                    |

47. Click on 'Submit'.

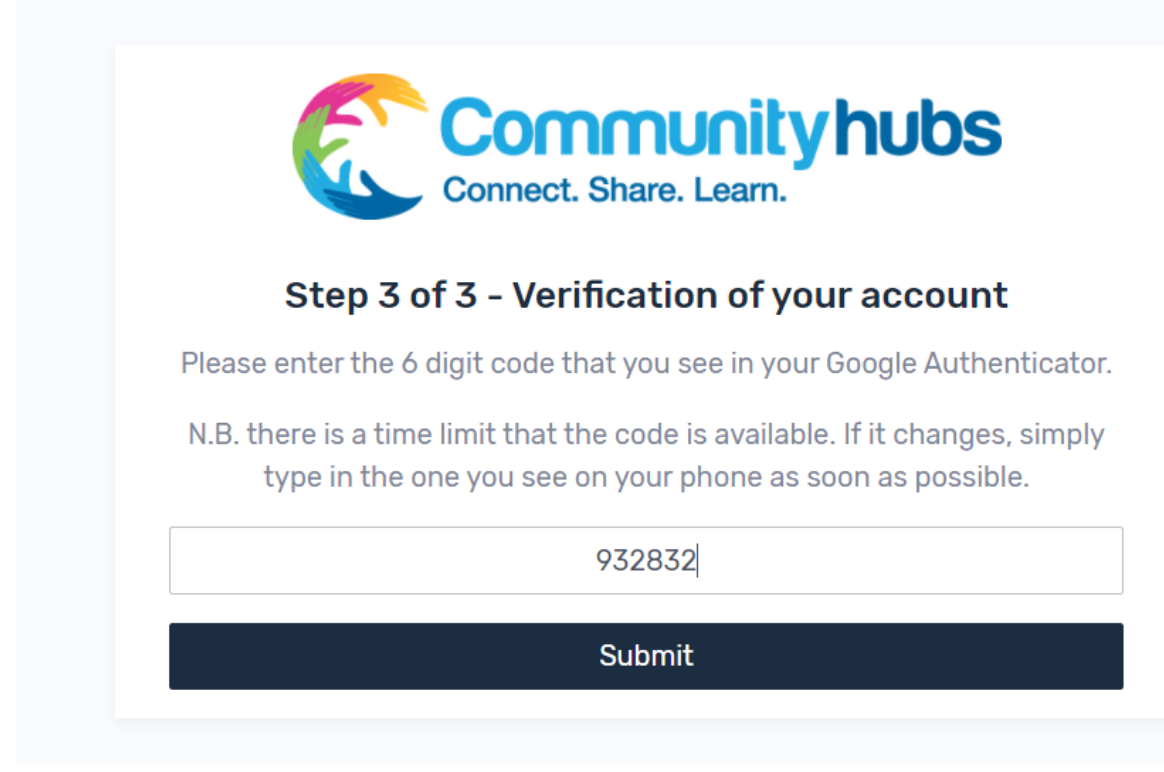

48. Congratulations! You have successfully registered and are now in Hub Central!